## How to use Screen Connect

There are a few important icons at the top that will make using Screen Connect more comfortable.

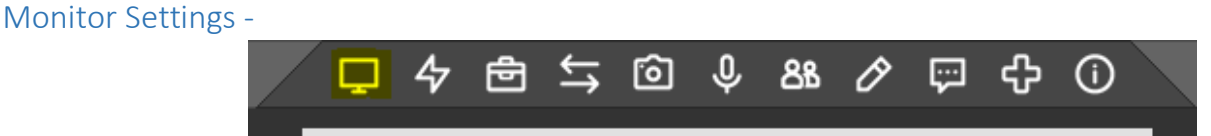

If you are connecting to a system which has multiple monitors, this icon will allow you to select just one monitor (or adjust the size but not resolution). If you're experiencing latency due to a slow network, you can set the Quality to Medium or Low. Remember, if the host you're connecting to has 2 monitors and you're only viewing one, an application might get pushed over to the other monitor so you may have to switch between the two if something appears to be missing.

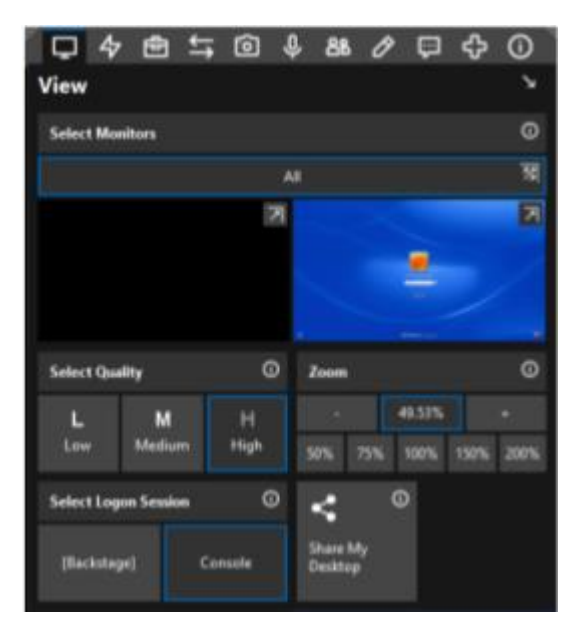

Keyboard Functions -

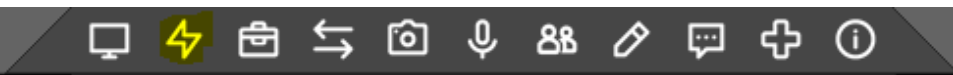

The second icon gives you the ability to send **Ctrl-Alt-Del** for logging into the remote system. It will also send keystrokes that you might have copied via CTRL-C. The main windows logon screen can't be copied/pasted and the "Send Keyboard Strokes" must be used.

|                      | 口 4 色                           |                        | ) <u>88</u> 🖉 (      | 🗊 🗘 🛈                 |                            |
|----------------------|---------------------------------|------------------------|----------------------|-----------------------|----------------------------|
| Essentials           |                                 |                        |                      |                       | У                          |
| •                    | °≣ (                            | Reboot and Reco        | onnect Ö             | Manage Credent        | ials ()                    |
| Send<br>Ctrl-Alt-Del | Send<br>Clipboard<br>Keystrokes | To Normal<br>Mode      | 😯<br>To Safe Mode    | Prompt For<br>Storage | <b>A</b><br>Send To Screen |
| 0                    | 0                               | •                      | •                    | • 0                   |                            |
| Suspend My<br>Input  | Block Guest<br>Input            | Blank Guest<br>Monitor | Acquire Wake<br>Lock |                       |                            |

NOTES -

- When you're finished with your remote session, do not "Shut Down" the remote PC. If the PC/Laptop is shut down, someone will have to manually turn it back on. Just log off or if you just close the session, the remote PC will automatically log off.
- Your Office PC must be powered on and connected to the network.